# **My NHBC Portal.**

Add a new site

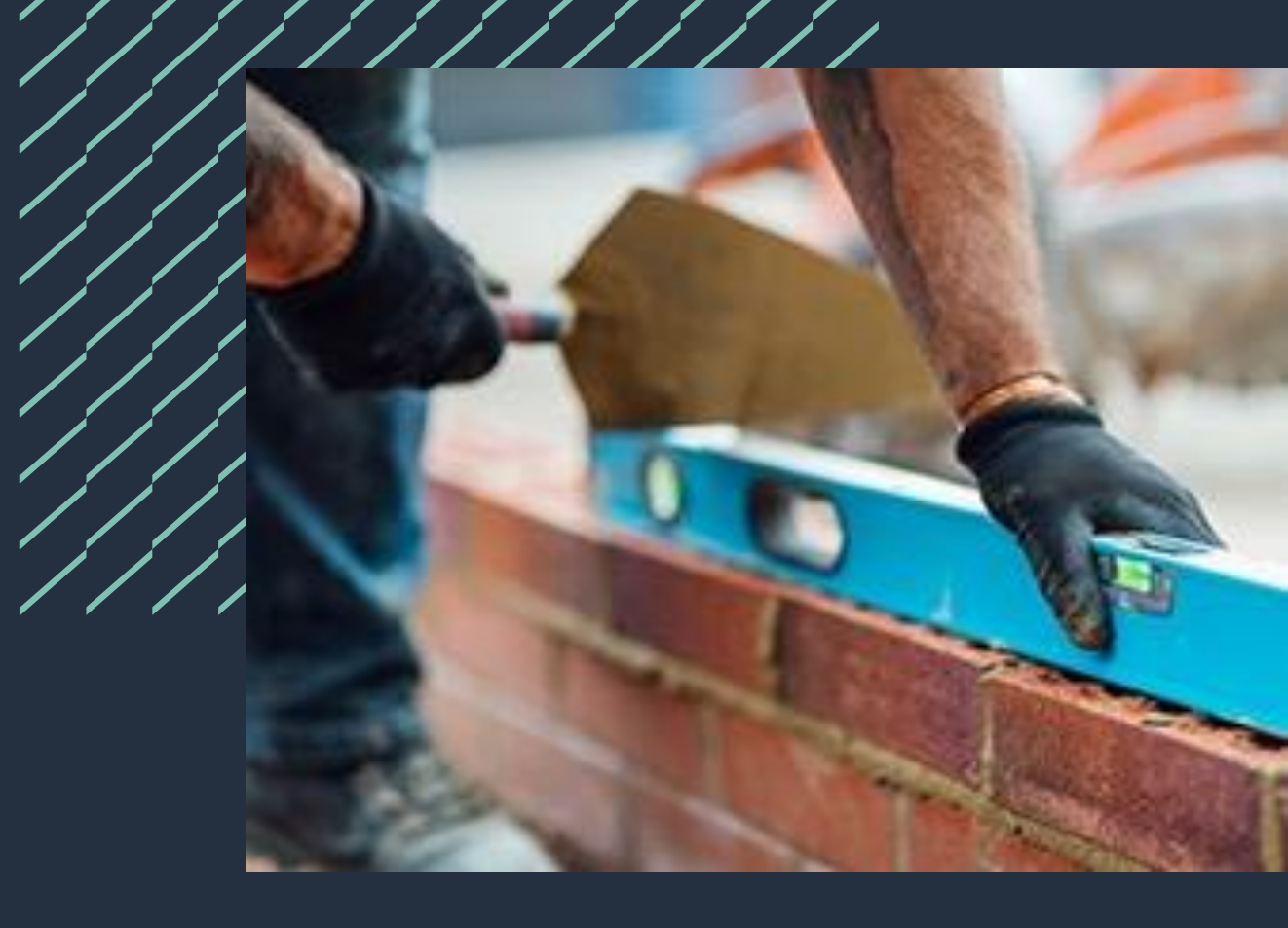

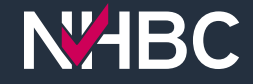

## Adding a new site

| NHBC My NHBC Portal Organisat<br>Fabulou                                                                             | ion<br>s Properties Ltd - 888921<br>                                                             | 8                                                                                                    | ې Manage Account الم                   |
|----------------------------------------------------------------------------------------------------|--------------------------------------------------------------------------------------------------|----------------------------------------------------------------------------------------------------|----------------------------------------|
| ि Home                                                                                                    |                                                                                                  | 1 Upload Organisation Docum                                                                                                    | view Organisation Documents 5 My Tasks |
| Sites                                                                                                    |                                                                                                  |                                                                                                    | View All Sites + Add New Site          |
| <b>2</b><br>Not yet submitted                                                                                        | 0<br>Waiting for NHBC                                                                            | <b>4</b><br>Active                                                                                                    | 0<br>Completed                         |
| Reports                                                                                                    |                                                                                                  | System Messages                                                                                                    |                                        |
| Site Reports In this section you ca<br>have permission to v                                                          | n run reports for companies and sites that you<br>iew.                                           |                                                                                                    |                                        |
| My Reports A reporting suite for the claims information                                                              | nome builders showing your latest inspection and                                                 |                                                                                                    |                                        |
|                                                                                                    |                                                                                                  |                                                                                                    |                                        |
| Additional Services                                                                                                  |                                                                                                  |                                                                                                    |                                        |
| and Quality Service<br>De-risking and adding value to land for residential<br>development<br><u>more information</u> | Construction Quality Services<br>Helping you improve quality and consistency<br>more information | Training Services and Qualifications<br>Market-leading training developed by industry<br>experts, including NVQs, apprenticeships, courses<br>and webinars for the construction sector<br>more information |                                        |

My NHBC Portal allows you to complete and submit your new site details quickly and easily.

Click the 'Add New Site' button to get started.

You can view and edit details of sites that have been started online but not yet sent to us, by clicking the 'Not yet submitted' card.

You can view a list of any sites that have been submitted and are awaiting review by us by clicking the 'Waiting for NHBC' card.

and Conditions | Privacy Policy | NHBC Website | NHBC Technical Standards

NHBC is authorised by the Prudential Regulation Authority and regulated by the Financial Conduct Authority and the Prudential Regulation Authority.

### Entering site details

| NHBC Му NHBC Ро                                 | rtal                                                                                                    |                                                                | 🎕 Manage Account 🛛 🎗 portaluser01 🗸 |
|-------------------------------------------------|----------------------------------------------------------------------------------------------------|----------------------------------------------------------------|-------------------------------------|
| Organisation: Fabulous Properties               | Ltd Site Name: Not added NHBC Site Reference: Not added Your Site Reference: Not add                                                                                                    | led                                                            | Cancel 🖹 Save Save & Continue 🗲     |
| Site Details<br>Plots & Blocks<br>Site Contacts | Are you registering the site for Fabulous Properties Ltd?           No         Yes           This is the party that NHBC will correspond with on technical matters. If the party populated below is not correct | t please amend accordingly.                                    |                                     |
| Builder                                         | Organisation Name<br>Fabulous Properties Ltd                                                                                                    | Organisation Address<br>Fabulous House, Milton Keynes, MK5 8ZZ |                                     |
| Developer & Landowner                           |                                                                                                    | Very City Defenses                                             |                                     |
| Site History & Construction<br>Details          | New Site                                                                                                    | New]                                                           |                                     |
| Site Documents                                  | Site Start Date 26/02/2024                                                                                                    |                                                                |                                     |
|                                                 | Site Address Line I<br>New Site                                                                                                    | Site Address Line 2                                            |                                     |
|                                                 | Site Address Line 3                                                                                                    | Town/City                                                      |                                     |
|                                                 | Postcode                                                                                                    | Local Authority (sites in England & Wales only)                | 8 <b>=</b>                          |

To add your new site, simply enter the details requested on each page, and click 'Save & Continue' to progress to the next page.

The menu on the lefthand side of the screen shows where you are in the process and what is still to be completed.

You can save your progress at any time and come back to complete your site later.

<u>Ferms and Conditions | Privacy Policy | NHBC Website | NHBC Technical Standards</u>

NHBC is authorised by the Prudential Regulation Authority and regulated by the Financial Conduct Authority and the Prudential Regulation Authority.

### Entering plot details

|                             | td Site Name: New Site Site Reference: PI         | RE0006150390 Your Site Reference: New!                                                          | Previous Save Save |
|-----------------------------|---------------------------------------------------|-------------------------------------------------------------------------------------------------|--------------------|
|                             | * What type(s) of properties ar                   | re you building on this site?                                                                   |                    |
| Site Details                | New Build (properties that are newly              | built)                                                                                          |                    |
| Plots & Blocks              | Conversion (properties that are conve             | erted from an existing building, or where a retained element forms part of a new build property |                    |
| Site Contacts               | * Do you require NHBC's building co               | ontrol? 🗊                                                                                       |                    |
| Builder                     | Yes No                                            |                                                                                                 |                    |
| Developer & Landowner       |                                                   |                                                                                                 |                    |
| Site History & Construction | <ul> <li>Please enter details of the p</li> </ul> | olots you are planning to build:                                                                |                    |
| Details                     | * Enter the number of plots of each               | type you will be building on the site - this is so we can offer you the most appropriate        | warranty           |
| Site Documents              | products.                                         |                                                                                                 | -                  |
| Confirm & Submit            | Please also enter the plot number(s               | s) you will be using as a list or range, separated by commas or hyphens (e.g. 1–12, 14, A1–1    | A25, 001-          |
|                             | If you don't enter any plot numb New Build Plots  | bers, we will allocate them numerically starting at 1                                           |                    |
|                             | No. of plots                                      | Plot Number(s)                                                                                  |                    |
|                             | Homes for Private Sale                            | 0 0 Piot No(s)                                                                                  |                    |
|                             | Affordable Housing                                | 0  Plot No(s)                                                                                   |                    |
|                             | Homes for Private Rental                          | 0  Plot No(a)                                                                                   |                    |
|                             |                                                   |                                                                                                 |                    |
|                             | Homes to be Occupied by Landowner                 | 0 Plot No(s)                                                                                    |                    |

First select whether you are building new build and/or converted properties and, for sites in England and Wales, whether you require the NHBC building control service.

Then enter how many of each type of plot you intend to build on the site. If known, please also enter the plot numbers to be used for each type of plot.

If you don't yet know the specific allocation of the plot numbers but do know the overall range being used on the site, enter this in the 'Overall Plot No(s) box.

#### **Attaching documents**

|                                                                                                    | al                                                                                                    | 🎕 Manage Account 🛛 오 portaluser01 🗸 |
|----------------------------------------------------------------------------------------------------|----------------------------------------------------------------------------------------------------|-------------------------------------|
| anisation: Fabulous Properties Lto                                                                                                    | d Site Name: New Site Site Reference: PRE0006150390 Your Site Reference: New1                                                                                                    | < Previous 🖹 Save Save & Continue > |
| Site Details<br>Plots & Blocks<br>Site Contacts<br>Builder<br>Developer & Landowner<br>Site History & Construction<br>Details<br>Site Documents<br>Confirm & Submit | Site Documents To enable us to process your application as efficiently as possible, please upload the documents de Site Location Plan Please provide: A site location plan to a scale of not less than 1:1250, which includes: + the curtilage of the site where possible, any proposed buildings any proposed phasing of the site - at least two road names Site Location Plan This is a file t                              | etailed below:                      |
|                                                                                                    | <ul> <li>Site Location Plan_PH-Aug22_10.pdf<br/>Created on 04 December 2023 at 10:39</li> <li>Building Control Documents</li> <li>Building Control Documents</li> <li>You have requested that NHBC provide Building control on the site. Please be aware that<br/>if you do not provide the information detailed below, we will be unable to serve your<br/>initial Notice.</li> <li>Please provide the following:</li> </ul> | y<br>led                            |

You can attach documents to your site submission (eg site location plans and drainage details). This means that for building control applications there is no need to send separate plans and drawings in the post.

You can drop files or folders into the relevant upload areas on the page or click in an area to open the file navigator to locate and select your files.

You can check and edit the details of your files on the next 'Confirm and Submit' page.

**NHBC** 

### Submitting your site

NHBC My NHBC Portal

| Organisation: Fabulous Properties I                                                                     | Ltd Site Name: New Site Site Reference: PRE0006150390 Your Site Reference: New1                                                                                                    | Confirm            |
|----------------------------------------------------------------------------------------------------|----------------------------------------------------------------------------------------------------|--------------------|
| Site Details                                                                                            | Building Control Declaration:                                                                                                    | the section on     |
| Site Contacts Builder                                                                                   | Local Enactments (if applicable) and to sign the Initial Notice on my/my client's behalf. I confirm the information provided is accurate to the best of my knowledge.                                                                                                  |                    |
| <ul> <li>Developer &amp; Landowner</li> <li>Site History &amp; Construction</li> <li>Details</li> </ul> | No       Yes         Interest confirm my/my client's authority for NHBC to sign the Initial Notice and to complete the section on Local Enactments                                                                                                    |                    |
| Site Documents                                                                                          | Note: Where a local enactment applies, NHBC will give advice and complete the relevant section on your behalf. If you propose to connect to a private sewer, or have an with the Water Authority for any outfalls, please send NHBC copies of all relevant agreements. | in agreement       |
|                                                                                                    | Preview Please check the information you have entered below is correct. Use the edit button next to each section if you need to change anything. When you are ready to submit the CONFIRM button above.  Expand All  Expand All                                        | it the site, click |
|                                                                                                    | + Site Details                                                                                                    | 🗹 Edit             |
|                                                                                                    | + Plots & Blocks                                                                                                    | 🗹 Edit             |
|                                                                                                    | + Site Contact Details                                                                                                    | 🗹 Edit             |
|                                                                                                    | + Site Party Role                                                                                                    |                    |
|                                                                                                    | + Site History & Construction Details                                                                                                    | 🗹 Edit             |
|                                                                                                    | + Drainage Details                                                                                                    | 🗹 Edit             |
|                                                                                                    | + Documents Delete Selected Documents                                                                                                    | d/add more files   |

When you've finished entering all your site information and have uploaded the necessary plans

Manage Account 2 portaluser01 ~

You can view and edit the information you've entered and documents you've uploaded in the Preview section.

If you have requested NHBC building control you will also need to complete the Building Control Declaration.

Once you're happy with everything, click 'Confirm' and then 'Submit to NHBC'. Your site and associated documents will be sent to our Customer Services team for processing.

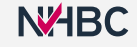

#### What happens next?

|                                                                                                    |                                                                                                    |                       |                               |           | 🎕 Manage Account 🛛 🎗 portalus               |
|----------------------------------------------------------------------------------------------------|----------------------------------------------------------------------------------------------------|-----------------------|-------------------------------|-----------|---------------------------------------------|
| ganisation: Fabulous Properties Ltd Site Name: I                                                                                                    | New Site Site Reference: 00061                                                                                                    | 50390 Yo              | ur Site Refere                | nce: New1 | Return to Home page Continue to Plot Detail |
| Confirmed Sent to NHBC<br>Thank you for submitting your site in                                                                                                    | nformation.                                                                                                    |                       |                               |           |                                             |
| + Site Details                                                                                                    |                                                                                                    |                       |                               |           |                                             |
| + Plots & Blocks                                                                                                    |                                                                                                    |                       |                               |           |                                             |
| + Site Contact Details                                                                                                    |                                                                                                    |                       |                               |           |                                             |
| + Site Party Role                                                                                                    |                                                                                                    |                       |                               |           |                                             |
| + Site History & Construction Details                                                                                                    |                                                                                                    |                       |                               |           |                                             |
| + Drainage Details                                                                                                    |                                                                                                    |                       |                               |           |                                             |
| - Documents                                                                                                    |                                                                                                    |                       |                               |           |                                             |
| Filename ↑=                                                                                                    | Document Category Description                                                                                                    | Preview               | Download                      |           |                                             |
| Development Connectivity Plan_PH-Aug22_0.9.pdf                                                                                                    | Building Control documents                                                                                                    | ۹.                    |                               |           |                                             |
|                                                                                                    |                                                                                                    | -                     |                               |           |                                             |
| Drainage layout_PH-Aug22_1.2.pdf                                                                                                    | Building Control documents                                                                                                    | Q Q                   |                               |           |                                             |
| Drainage layout_PH-Aug22_1.2.pdf Plot 2 Foundation Layout_0_v2.pdf                                                                                                    | Building Control documents Technical Documents                                                                                                    | Q                     |                               |           |                                             |
| Drainage layout_PH-Aug22_12.pdf Plot 2 Foundation Layout_0_v2.pdf Plot 5 Foundation Layout_0_v1.pdf                                                                                                    | Building Control documents Technical Documents Technical Documents                                                                                     | ر<br>م<br>م           | *                             |           |                                             |
| Drainage layout_PH-Aug22_12.pdf<br>Plot 2 Foundation Layout_0_v2.pdf<br>Plot 5 Foundation Layout_0_v1.pdf<br>Plot Schedule_PH-Aug22_0.5.pdf                                                                                                    | Building Control documents Technical Documents Technical Documents Building Control documents                                                          | α<br>α<br>α           | ب<br>ج<br>ج                   |           |                                             |
| Drainage layout_PH-Aug22_12.pdf<br>Plot 2 Foundation Layout_0_v2.pdf<br>Plot 5 Foundation Layout_0_v1.pdf<br>Plot Schedule_PH-Aug22_0.5.pdf<br>Site Application.pdf                                                                                                    | Building Control documents Technical Documents Technical Documents Building Control documents Site Application                                         | α<br>α<br>α<br>α<br>α | ب<br>ب<br>ب<br>ب<br>ب         | 1         |                                             |
| Drainage layout_PH-Aug22_12.pdf<br>Plot 2 Foundation Layout_0_v2.pdf<br>Plot 5 Foundation Layout_0_v1.pdf<br>Plot Schedule_PH-Aug22_0.5.pdf<br>Site Application.pdf<br>Site Investigation Report_PH-Aug22_18-09-20231.pdf                                                          | Building Control documents Technical Documents Technical Documents Building Control documents Site Application Technical Documents                     | α<br>α<br>α<br>α<br>α | ے<br>بے<br>بے<br>بے           |           |                                             |
| Drainage layout_PH-Aug22_12.pdf<br>Plot 2 Foundation Layout_0_v2.pdf<br>Plot 5 Foundation Layout_0_v1 .pdf<br>Plot Schedule_PH-Aug22_0.5.pdf<br>Site Application.pdf<br>Site Investigation Report_PH-Aug22_18-09-2023.1.pdf<br>Site Investigation Report_PH-Aug22_18-09-2023.2.pdf | Building Control documents Technical Documents Technical Documents Building Control documents Site Application Technical Documents Technical Documents |                       | ت<br>بلا<br>بلا<br>بلا<br>بلا |           |                                             |

After submitting, in most cases you will have the option to continue to provide your detailed plot information, get quotes and register your plots. For further information, refer to the "Plot details, quotes and registrations" user guide. The submitted site will now appear in your Active sites.

If there are any details that need to be reviewed by us before the site set up can be completed, you can return to the Home page and the site will appear in your Waiting for NHBC sites until the review has been completed.

If you'd like a PDF copy of the details you've submitted, you can download the 'Site Application' from the Documents section.

**NHBC** 

#### Need support?

For more information about My NHBC Portal, please contact NHBC's Portal Support team on 0344 633 1000 or email us at <u>onlinesupport@nhbc.co.uk</u>

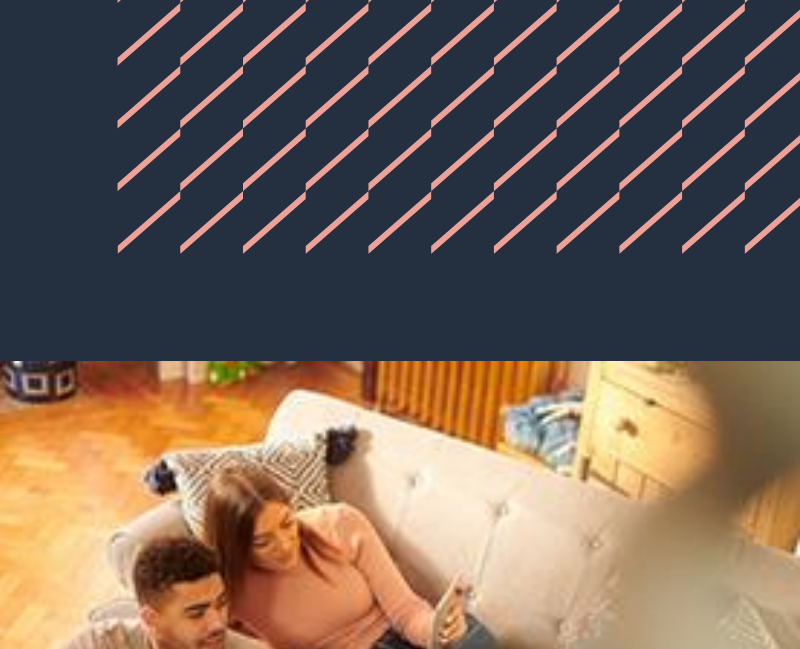

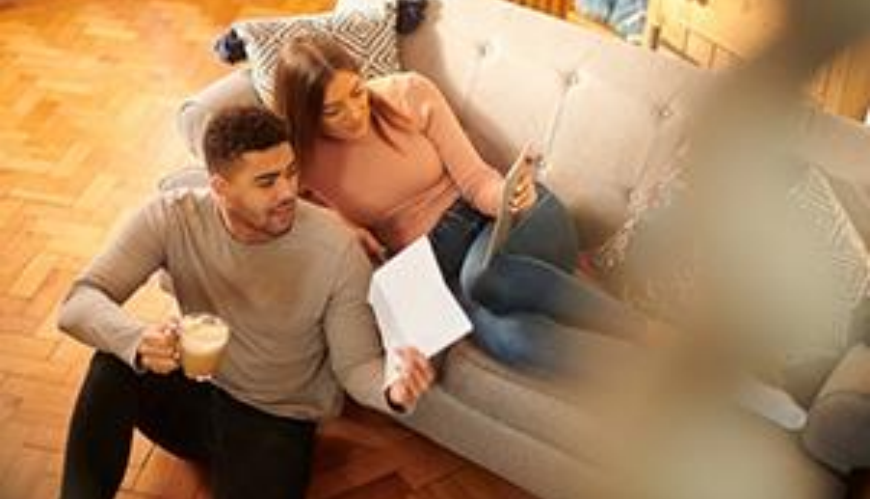